# ING

# **ING Scanner**

# Instructions d'activation

# Avec ING Scanner, vous pouvez facilement vous connecter à InsideBusiness et signer des commandes.

Mais tout d'abord, vous devez activer le scanner.

Vous trouverez ci-dessous les instructions d'activation étape par étape.

### De quoi avez-vous besoin ?

- Un scanner opérationnel
- Votre ID utilisateur

### Préparez votre scanner :

- Insérez les piles dans le scanner
- Mettez le scanner sous tension en appuyant fermement une fois sur le bouton d'alimentation
- Sélectionnez votre langue. Appuyez sur le bouton gris de gauche pour sélectionner et sur le bouton gris de droite pour confirmer

### Activation facile en deux étapes :

- Vérifiez votre identité
- Activez votre scanner

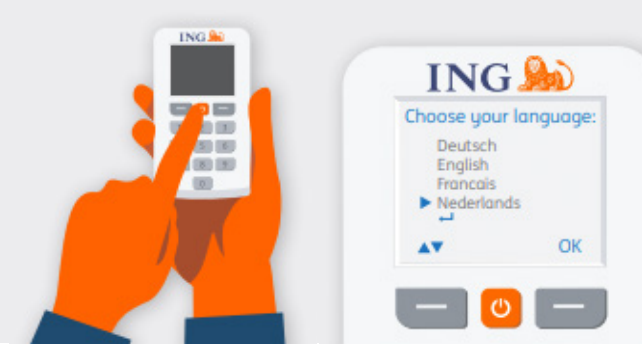

### Vérifiez votre identité

#### Rendez-vous sur https://ingwb.com/activate

Assurez-vous d'avoir une connexion sécurisée à **ingwb.com**.

Pour en savoir plus sur la sécurité, consultez la rubrique <u>Conseils pour</u> <u>des opérations bancaires</u> <u>en ligne en toute sécurité</u>.

Lisez les instructions sur la page Web et cliquez sur « Démarrer l'activation ».

### Choisissez votre méthode de vérification :

- Vous utilisez actuellement la carte ING I-Dentity et le lecteur : sélectionnez Démarrer l'activation avec la carte ING I-Dentity
- Vous êtes un nouvel utilisateur InsideBusiness : choisissez « E-mail »
- Votre ancien appareil a été cassé, perdu ou a expiré : choisissez « E-mail »

## Avec la « vérification de l'adresse e-mail », vous devrez remplir les champs suivants :

- Votre ID utilisateur (vous le trouverez dans l'email de bienvenue d'InsideBusiness)
- Votre date de naissance
- Votre adresse e-mail comme enregistrée dans lnsideBusiness

Si toutes les informations sont correctes, vous recevrez un e-mail contenant des instructions de suivi.

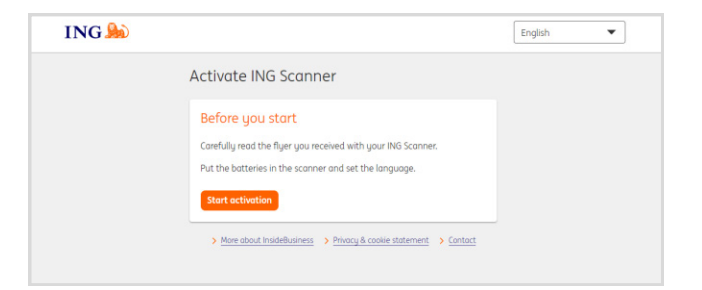

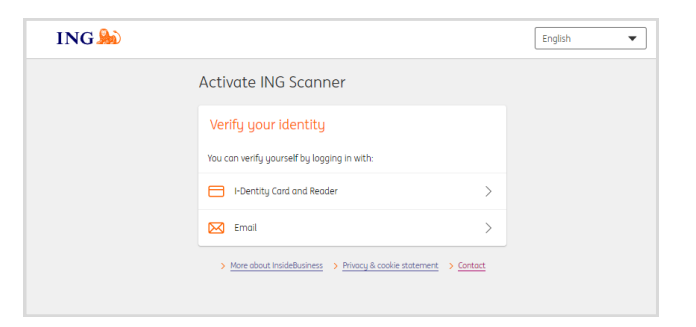

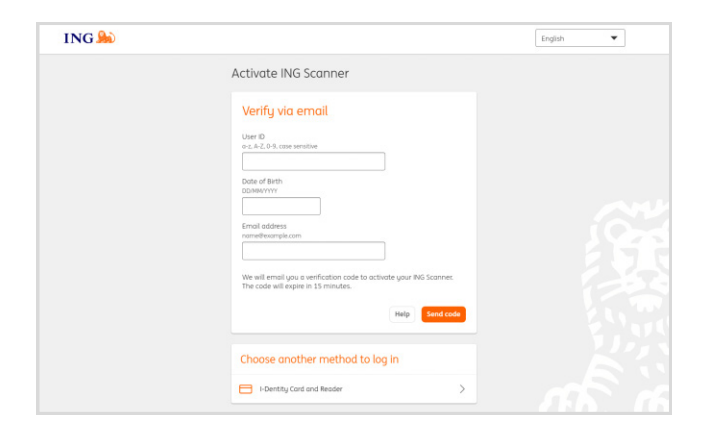

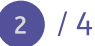

### Activez votre scanner

### Démarrez l'activation

Une fois la connexion établie, vous pouvez l'activer en 4 étapes.

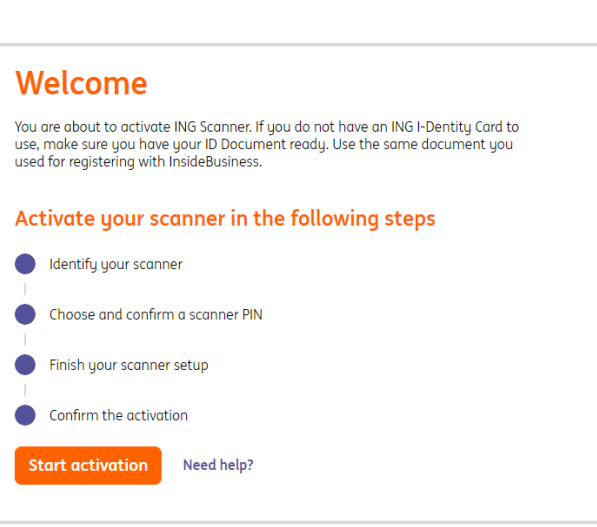

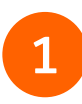

#### Étape 1 sur 4 Identifiez votre scanner

- Scannez le code couleur avec l'appareil photo de votre scanner
- Saisissez le numéro de série affiché sur l'écran du scanner

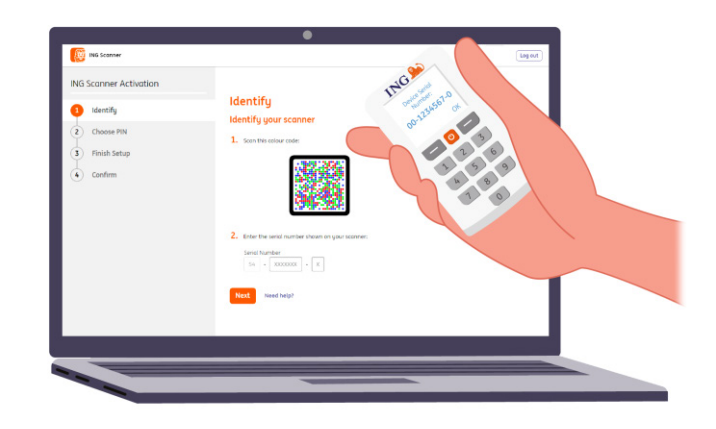

## Étape 2 sur 4

### Choisissez un code PIN pour le scanner

Votre code PIN est strictement confidentiel et destiné à un usage personnel uniquement.

- Scannez le code couleur avec l'appareil photo de votre scanner
- Le scanner vous demandera un code PIN
- Choisissez un code PIN entre 5 et 8 chiffres, et saisissez-le deux fois sur le lecteur pour le confirmer
- Un code à 15 chiffres s'affiche sur le scanner. Saisissez le code sur la page Web

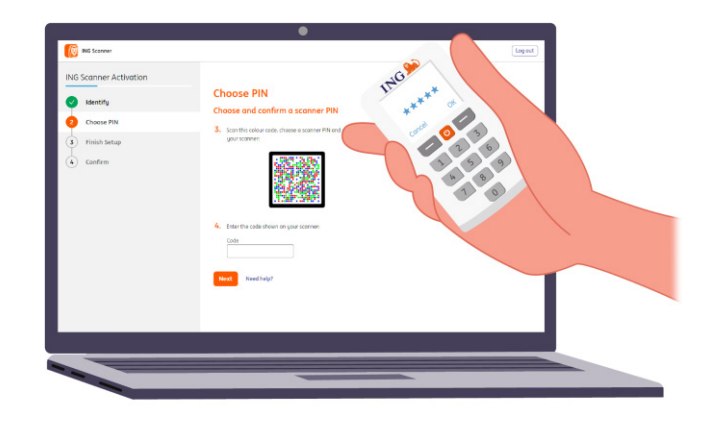

### 5 Étape 3 sur 4 **Terminez la configuration**

- Scannez à nouveau le code couleur avec l'appareil photo de votre scanner
- Saisissez le code à 9 chiffres sur la page Web

| ING Scanner Activation | Finish Setur                        | 189       |
|------------------------|-------------------------------------|-----------|
| Identify               | Finish your sconner setup           | asto tran |
| Choose PIN             | 5. Sm this aburrate                 |           |
| Finish Setup           |                                     | 2 6       |
| ( Confirm              | bet the table them in your estimet: |           |
| _                      | Next Next Net p?                    |           |

## 4

### Étape 4 sur 4 **Confirmer l'activation**

Pour confirmer l'activation de votre scanner, les options suivantes sont proposées :

- Carte et lecteur I-Dentity
- Numéro de pièce d'identité
- Code d'activation
- Via l'administrateur d'entreprise

| ING Scanner Activation |                                                                                        |  |
|------------------------|----------------------------------------------------------------------------------------|--|
| Jdentify               | Confirm                                                                                |  |
| Choose PIN             | Sign with I-Dentity Card and Reader                                                    |  |
| V Finish Setup         | Challenge                                                                              |  |
| Confirm                | 081 884 484                                                                            |  |
|                        | Enter your sign code<br>121 viti 789                                                   |  |
|                        | Insert your i-Dentity cost into the water Press SIGN and follow the water instructions |  |
|                        | Cancel Sept.                                                                           |  |
|                        |                                                                                        |  |

**Votre scanner est maintenant prêt à être utilisé.** Rendez-vous sur <u>https://insidebusiness.ingwb.com</u> et connectez-vous avec votre ING Scanner !

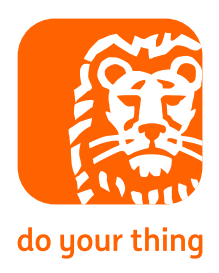